# 振込手数料登録の変更手順

## ■ オービックビジネスコンサルタント製ソフトの場合 〔OFFICE BANK Value/OFFICE BANK21〕

※関連会社ごと、または金融機関ごとに複数データ領域を作成している場合、データ領域ごとに手数料を設定します。 「機能」-「データ領域管理」-「データ領域選択」より選択の上、それぞれ以下の変更登録を行ってください。 ※画面表示はソフトにより若干異なります。詳しくは操作マニュアルをご参照ください。

1. メインメニュー画面にて[総合振込]ボタンをクリックして

| くたろい。                  |              |                |                  |         |      |   |
|------------------------|--------------|----------------|------------------|---------|------|---|
| I OFFICE BANK Value 体験 | 版            |                |                  |         | -    | × |
| 終了(X) フォントの指定(E)       | 表示設定(D) パージョ | ン情報(2) 操作説明(出) |                  |         |      |   |
| 利用者名 管理者               | 1用           | 前回ログイン日時       | 2021/ 7/19 08:47 | 52      |      |   |
| データ名 株式会               | :社 新宿商事      |                |                  |         |      |   |
| ANSER                  | 一括伝送         | 外部データ処理        | 各種管理             | インターネット |      |   |
| サービス                   | (X=1-        |                |                  |         |      |   |
| 1.入出金明紙                |              |                |                  |         |      |   |
|                        |              |                |                  |         |      |   |
| 2.総百振込                 | •            | )              |                  |         |      |   |
| 3.給与賞与掤                | 込 👂          |                |                  |         |      |   |
| 4.個人住民務                | 統付 🕞         |                |                  |         |      |   |
| 5.口座振替                 |              |                |                  |         |      |   |
|                        |              | ]              |                  |         |      |   |
|                        |              |                |                  |         |      |   |
|                        |              |                |                  |         |      |   |
|                        |              |                |                  | _       | 終了   |   |
|                        |              |                |                  |         | #< J |   |
|                        |              |                |                  |         |      |   |

2. [マスタ登録]ボタン、[振込手数料登録]ボタンの順番に クリックしてください。

| WW OFFICE BANK Value 体験版<br>終了(X) フォントの指定(E) 表示設定(D) パージョ) | 2/播報(⊻) 操作説明(出) |                  |    |         |             | - | × |
|------------------------------------------------------------|-----------------|------------------|----|---------|-------------|---|---|
| 利用者名 管理者用                                                  | 前回ログイン日時        | 2021/ 7/19 08:47 | 52 | 1       |             |   |   |
| 床工会社 助宿商事                                                  |                 |                  |    |         | _           |   |   |
| ANSER 一括伝送                                                 | 外部データ処理         | 各種管理             | Ŀ  | インターネット |             |   |   |
| サービスメニュー                                                   | 総合              | 计振込              |    | र:      | スタ登録        |   |   |
| 1.入出金明細 👂                                                  | 1.振込データ         | 作成               |    | 1.会社情報  | 登録          |   |   |
| <u>2.総合振込</u>                                              | 2.帳票作成          | ۲                |    | 2.振込先情  | 報登録         |   |   |
| 3.給与賞与振込 🕟                                                 | 3 振込データ         | 送信               |    | 3 グルーフィ | <b>女</b> 臀稳 |   |   |
| 4.個人住民税納付 📀                                                | <u>4.マスタ登録</u>  | ۲                | )( | 4.振込手数  | (料登録        |   |   |
| 5.口座振替                                                     | 5.その他           | D                |    |         |             |   |   |
|                                                            |                 |                  | 1  |         |             |   |   |
|                                                            |                 |                  |    |         |             |   |   |
|                                                            |                 |                  |    |         | 終了          |   |   |
|                                                            |                 |                  |    |         |             |   |   |

3. [修正]ボタンをクリックしてください。

| 腿 総合振込 - 振込手 | 数料登録       |            |           |               | - 0       | ×   |
|--------------|------------|------------|-----------|---------------|-----------|-----|
|              |            |            |           |               |           | 0   |
| 銀行コード<br>日   | 名(カナ)  銀行名 | 銀行         | 検索        |               | ≥録件数<br>4 |     |
| 当方負担 先       | 方負担        |            |           |               |           |     |
|              |            |            |           |               |           |     |
| サービス種類       | 振 込 金 額    | 当行<br>本支店宛 | 液<br>同一店宛 | 他行宛<br>他行電信 他 | 行文書       |     |
|              | 0 円以上 ~    | 円          | 円         | Ħ             | Ħ         |     |
| 総合           |            |            |           |               |           |     |
|              |            |            |           |               |           |     |
|              |            |            |           |               |           |     |
| 給与·賞与        |            | 円          | 円         | Ħ             |           |     |
|              |            |            |           |               |           |     |
|              |            |            |           |               |           |     |
|              |            |            |           |               |           |     |
| F1 F2        |            | E7 E8      | IE9       | T FID T       | FIL       | F12 |
| 操作説明 印刷      | 先方負担       | 修正         |           |               | 1.00      | 閉じる |
|              |            |            |           |               |           |     |

### 4. 広島銀行を選択後、[0K]ボタンをクリックしてください。

| 銀行コード | 銀行名(力ナ)       | 銀行名                      |
|-------|---------------|--------------------------|
| 0002  | 재지            | <ul> <li>〇〇銀行</li> </ul> |
| 0003  | <b>カドウカドウ</b> | ××銀行                     |
| 0004  | #`iቴካ         | 八八銀行                     |
| 0169  | 七0.97         | 広島銀行                     |
|       |               |                          |
|       |               |                          |
|       |               |                          |
|       |               |                          |
|       |               |                          |

5. [先方負担]ボタンをクリック後、先方負担の手数料金額を 入力、同様に[当方負担]についても入力の上、[登録]ボタ ンをクリックしてください。

| ※先方負担手数料は支払金額から | ら差引する | 金額です。 |
|-----------------|-------|-------|
|-----------------|-------|-------|

| 🔤 総合振込 - 振込手数料登録         |            |       |       |         | -          |     | ×   |
|--------------------------|------------|-------|-------|---------|------------|-----|-----|
|                          |            |       |       |         |            |     | 0   |
| 修正                       |            |       |       |         |            |     |     |
| 銀行コード 銀行名(カナ) 銀行名        |            |       |       |         | 登録作        | 擏   |     |
| 0163 EDV 7 77 25 25 2017 |            |       |       |         |            | 4   |     |
| 当方真担 先方負担                |            |       |       |         |            |     |     |
|                          |            |       |       |         |            |     |     |
|                          |            |       |       |         |            | _   |     |
| サービス種類 振込金額              |            | 当     | 宛     | 他行      | 宛          |     |     |
| 0 円以上 ~                  | 30,000 円未満 | 110 円 | 0円    | 374 円   | 374        | H.  |     |
| 30,000 円以上 ~             |            | 330 円 | 0円    | 550 PH  | 550        | m 🛛 |     |
| 総合                       |            |       |       |         |            | _   |     |
|                          |            |       |       |         |            | -11 |     |
|                          |            |       |       |         |            |     |     |
| 給与・貫与                    |            | 0円    | 0円    | 0       | Η          |     |     |
| L                        |            |       |       | _       |            |     |     |
|                          |            |       |       | (       | <b>登</b> 銀 | k   |     |
|                          |            |       |       |         |            |     |     |
|                          |            |       |       |         |            |     |     |
| F1 F2 F3 F4 F5           |            | 7 68  | F9    | F10     | F11        | 1   | F12 |
| 操作説明 印刷 削除 先方負担          |            | 修正    | Gr 銀行 | f Gr→支店 | <u></u> фт |     | 北る  |
|                          |            |       |       |         |            |     |     |

#### 6. [OK]ボタンをクリックしてください。

| 28 総合振込 - 振込手数料登録                                                                                                    | - 0              | $\times$ |
|----------------------------------------------------------------------------------------------------|------------------|----------|
|                                                                                                    |                  | 0        |
| 修正     録行コード 第行名(カナ) 第行名     印行名     ①188 [tc)     【広     □     【広     □     □     □     □     □     □     □     □     □     □     □     □     □     □     □     □     □     □     □     □     □     □     □     □     □     □     □     □     □     □     □     □     □     □     □     □     □     □     □     □     □     □     □     □     □     □     □     □     □     □     □     □     □     □     □     □     □     □     □     □     □     □     □     □     □     □     □     □     □     □     □     □     □     □     □     □     □     □     □     □     □     □     □     □     □     □     □     □     □     □     □     □     □     □     □     □     □     □     □     □     □     □     □     □     □     □     □     □     □     □     □     □     □     □     □     □     □     □     □     □     □     □     □     □     □     □     □     □     □     □     □     □     □     □     □     □     □     □     □     □     □     □     □     □     □     □     □     □     □     □     □     □     □     □     □     □     □     □     □     □     □     □     □     □     □     □     □     □     □     □     □     □     □     □     □     □     □     □     □     □     □     □     □     □     □     □     □     □     □     □     □     □     □     □     □     □     □     □     □     □     □     □     □     □     □     □     □     □     □     □     □     □     □     □     □     □     □     □     □     □     □     □     □     □     □     □     □     □     □     □     □     □     □     □     □     □     □     □     □     □     □     □     □     □     □     □     □     □     □     □     □     □     □     □     □     □     □     □     □     □     □     □     □     □     □     □     □     □     □     □     □     □     □     □     □     □     □     □     □     □     □     □     □     □     □     □     □     □     □     □     □     □     □     □     □     □     □     □     □     □     □     □     □     □     □     □     □     □     □     □     □     □     □     □     □     □     □     □     □     □     □     □     □     □     □     □     □     □ | 登錄件数<br>4        |          |
| 当方負担 先方負担                                                                                                    |                  |          |
| 差引最低全額 0 円 計算方法 3 据置型 v                                                                                                    |                  |          |
| サービス種類 振込金 離 <u>当行宛 他行</u><br>(第一)                                                                                                    | f宛<br>他行文書       |          |
| 0円以上 ~         描込手数料量紙         0円         374 円           30,000 円以上 ~         0円         550 円                                                                                                    | 374 円<br>550 円   |          |
| 総合                                                                                                    |                  |          |
| OK ++>>th                                                                                                    |                  |          |
|                                                                                                    |                  |          |
|                                                                                                    | 登録               |          |
|                                                                                                    |                  |          |
| F1         F2         F3         F4         F5         F6         F7         F8         F9         F10                                                                                                    | FIL              | F12      |
| ar and an an an an an an an an an an an an an                                                                                                    | <u>Ф</u> <u></u> | 閉じる      |

# 振込手数料登録の変更手順

#### ■ NTTデータ四国製/パナソニック製ソフトの場合 [EB Next2(DX)/FB Win4]

※画面表示はソフトにより若干異なります。詳しくは操作マニュアルを ご参照ください。

1. メインメニュー画面にて[為替手数料登録]ボタンをクリック してください。

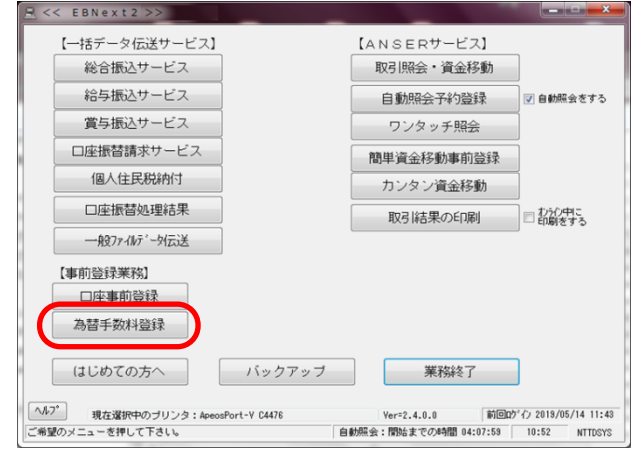

- 2. 銀行コード[0169]が入力されている画面を選択し、手数 料金額を修正してください。[入力終了]ボタンをクリックし てください。
  - ※下の画面では「1」を選択しています。「2」以降の設定 もご確認ください。
  - ※手数料体系

共通:当方負担・先方負担ともに同じ手数料を設定 個別:当方負担と先方負担の手数料を別々に設定

| <u>3</u> <<為替手数料登録>>                                                                                    |                                                     |                                                                                              |
|----------------------------------------------------------------------------------------------------|-----------------------------------------------------|----------------------------------------------------------------------------------------------|
| 1 2 3 4 5 6 7                                                                                           | 8 9 10 11 12 13                                     | 14 15 16 17 18 19 20                                                                         |
| 銀行コート <sup>*</sup> 0169 )<br>計算方法 病量<br>最低支払金額 円                                                        | · · · · · ·                                         | … 手数料体系<br>● 共通<br>● 円                                                                       |
| 基準の振込金額(当方/先方)<br>(以上) ~ (未満)<br>0 ~ <u>30,000</u><br>30,000 ~<br>~<br>~<br>~<br>~<br>~<br>~<br>~       | 電信(当方/先方)<br>同店 同行 他行<br>0 110 374<br>0 330 550<br> | 文書(当方/先方)       同店     同行     他行       0     0     0       0     0     0       0     0     0 |
| 基準の振込金額(先方)                                                                                             | 電信(先方)                                              | 文書(先方)                                                                                       |
| (以上) ~ (未満)<br>0 ~<br>~<br>~<br>~<br>~<br>~<br>~<br>~<br>~<br>~<br>~<br>~<br>~<br>~<br>~<br>~<br>~<br>~ | 同店 同行 他行<br>———————————————————————————————————     | 同店 同行 他行                                                                                     |
|                                                                                                    | 全消                                                  | 入力終了(5) 確認(6)                                                                                |

3. 登録結果のプリントする・しないを選択してください。

| <<為替手数料登録>>           §7°リントの選択§ |  |
|----------------------------------|--|
| プリントする<br>プリントしない                |  |
| 戻る                               |  |

## ■ データ変換ソフト 「EBコンバーター」をご利用の場合

1. メインメニュー画面にて[手数料情報]ボタンをクリックし てください。

| EBコンバーター - 振込/振替    | ×              |
|---------------------|----------------|
| - データ変換<br>表→E B 形式 | マスタ管理<br>依頼人情報 |
| E B →表形式            | 手数料情報          |
| - システム管理            |                |
| 環境設定                |                |
| パスワード管理             |                |
| バックアップ作成            |                |
| バックアップ復旧            |                |
|                     | 終 了            |
|                     | Ver 1.2        |

2. [手数料登録 銀行選択(総合振込のみ適用)]画面にて、 銀行[0169]を選択後、[選択]ボタンをクリックしてください。

| 数料量      | 録 -        | 銀行                          | 雚択(約                                   | 合振込                                           | のみ適用                                                | )                                                             | ١                                                           |                                                             |                                                                 |                                                                       |                                                                        | x                                                                          |
|----------|------------|-----------------------------|----------------------------------------|-----------------------------------------------|-----------------------------------------------------|---------------------------------------------------------------|-------------------------------------------------------------|-------------------------------------------------------------|-----------------------------------------------------------------|-----------------------------------------------------------------------|------------------------------------------------------------------------|----------------------------------------------------------------------------|
| No       | 銀          | 行                           | ク                                      | ルーフ                                           | 9銀行                                                 |                                                               |                                                             | グ                                                           | ルー                                                              | プ支店                                                                   |                                                                        | _                                                                          |
|          | 01         | 69                          |                                        |                                               |                                                     |                                                               |                                                             |                                                             |                                                                 |                                                                       |                                                                        | D                                                                          |
|          |            |                             |                                        |                                               |                                                     |                                                               |                                                             |                                                             |                                                                 |                                                                       |                                                                        |                                                                            |
|          |            |                             |                                        |                                               |                                                     |                                                               |                                                             |                                                             |                                                                 |                                                                       |                                                                        |                                                                            |
| $\frown$ | 译          | 択                           | )                                      |                                               | 新                                                   | 頍                                                             | 1                                                           | 削                                                           | ß余                                                              |                                                                       | 閉じる                                                                    |                                                                            |
|          | ~~         | <i></i>                     |                                        |                                               |                                                     |                                                               |                                                             |                                                             |                                                                 |                                                                       |                                                                        |                                                                            |
|          | 数料33<br>No | 数料登録 -<br>No 銀<br>1 01<br>選 | 数料登録 - 銀行<br>No [銀 行]<br>1 0169<br>選 択 | 数料登録 - 銀行違択(約<br>No  銀 行   グ<br>1 0169<br>選 択 | 数料登録 - 銀行道択(総合振込<br>No [銀 行 ] グルーフ<br>1 0169<br>選 択 | 数料登録 - 銀行選択(総合振込のみ運用<br>No  銀 行   グループ銀行<br>1 0169<br>選 択   新 | 数料登録 - 銀行選択(総合振込のみ適用)<br>No 顔 行 グループ銀行<br>1 0189<br>選 択 新 規 | 数料登録 - 銀行暹択(総合振込のみ週用)<br>No 観 行 グルーブ銀行<br>1 0169<br>選 択 新 規 | 数料登録 - 銀行違択(総合振込のみ適用)<br>No 観 行 グルーブ銀行 グ<br>1 0169<br>選 択 新 規 削 | 数料登録 - 銀行選択(総合振込のみ適用)<br>No [銀 行 グルーヴ銀行 グルー:<br>1 0169<br>選 択 新 規 削 除 | 数料登録 - 銀行違択(総合振込のみ適用)<br>No 観 行 グループ銀行 グループ支店<br>1 0169<br>選 択 新 規 削 除 | 数料登録 - 銀行道択(総合振込のみ適用)<br>No 観 行 グルーヴ銀行 グルーヴ支店<br>1 0169<br>選 択 新 規 創 除 閉じる |

- 銀行別手数料情報登録 銀行番号 修正 0169 差引最低金額 計算方法 0 据置型 電信扱い 文書扱い 振达金額 同一店宛 本支店宛 他行宛 同一店宛 本支店宛 他行宛 30000 未満 0 以上~ 330 110 374 627 30000 以上~ 未満 330 550 550 825 以上~ Gr.銀行登録 Gr.支店登録 登録 閉じる

3. 手数料情報を変更後、[登録]ボタンをクリックしてください。

4. 確認画面にて、[はい]ボタンをクリックしてください。

| 銀 | ──────────────────────────────────── |
|---|--------------------------------------|
|   | ● 予数料情報を登録します。よろしいですか?               |
|   |                                      |

5. [OK]ボタンをクリックしてください。

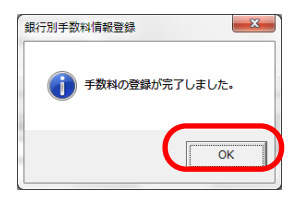